## WILTSHIRE GOLF CAPTAINS

## ANNUAL MATCH FIXTURE BOOKLET

## PRINTING GUIDELINES

- 1. SELECT THE PRINT OPTION ON THE SCREEN USUALLY TOP RIGHT CORNER OF THE BROWSER SCREEN. THIS WILL OPEN A PRINT DIALOGUE BOX
- 2. IF THERE IS A DROP DOWN LIST TITLED "MORE SETTINGS", EXPAND THIS MENU
- 3. ENSURE PAPER SIZE IS SET AT A4, SCALE IS SET TO "FIT TO PAGE, AND THE "PRINT ON BOTH SIDES" OPTION IS SELECTED
- 4. SELECT "FLIP ON SHORT EDGE" OPTION
- 5. CLICK ON "PRINT"
- 6. THE PRINTED DOCUMENT CAN THEN BE FOLDED IN HALF TO CREATE A HARD COPY OF THE MATCH FIXTURE BOOKLET.
- 7. ANY ISSUES PLEASE EMAIL ME ON ROD.GRINSTED2@GMAIL.COM